### Participate in a Sourcing Event as an Ingka (IKEA) Supplier

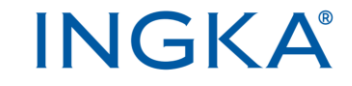

#### Hej! We now collaborate via SAP Business Network.

To support us at Ingka in our digital transformation journey, we want to inform you of the following:

- At Ingka we are digitizing our procurement processes, and we conduct our sourcing, and other procurement activities in the system SAP Ariba
- This means that you as a supplier to Ingka need to create an account (or use your existing account if you have one) on SAP Business Network to participate in our sourcing events (RFI, RFP)
- The account on SAP Business Network for sourcing activities is free of charge and you can sign up via the invitation email you receive when you are invited to a sourcing event
- Please note that if your company already have an account on SAP Business Network, sign in with your existing account instead of creating a new one!

 The account registration is described in the guide <u>"How to</u> <u>Register an Account from an email?</u>". This, together with a lot of other useful information, is available on our supplier support portal <u>Important documents for you as an Ingka</u> <u>supplier | Ingka Group</u>

- Once you have created/logged in to your account on SAP Business Network you will get directed to your dashboard. Make sure to be on the tab "Ariba Proposals and Questionnaires", under "Events" you will find the RFI/RFP you have been invited to.
- To participate, click on the **title** (link) of the event.

| SAP      | Ariba Proposals and Questionnaires $\checkmark$ | TEST MODE                                       |                               |                                  |                  |                    |                                    |                         |                            |                         | Ę          | 0 0         | JS   |   |
|----------|-------------------------------------------------|-------------------------------------------------|-------------------------------|----------------------------------|------------------|--------------------|------------------------------------|-------------------------|----------------------------|-------------------------|------------|-------------|------|---|
| INGKA    | - TEST                                          |                                                 |                               |                                  |                  |                    |                                    |                         |                            |                         |            |             |      |   |
| There an | e no matched postings.                          | Welcome to the Ariba Spe                        | nd Management site. This site | assists in identifying world cla | ss suppliers who | are market leaders | in quality, service, and cost. Ari | oa, Inc. administers th | his site in an effort to e | nsure market integrity. |            |             |      | > |
|          |                                                 | Home                                            |                               |                                  |                  |                    |                                    |                         |                            |                         |            |             |      |   |
|          |                                                 | Events                                          |                               |                                  |                  |                    |                                    |                         |                            |                         |            |             |      | 6 |
|          |                                                 | Title                                           |                               |                                  |                  | ID                 | End Time ↓                         |                         | Event Type                 |                         |            | Participa   | ated |   |
|          |                                                 | <ul> <li>KEA (Ingka)_Request for Pro</li> </ul> | posal_Waste Management_SE     |                                  |                  | Doc2175369058      | 9/13/2024 7:58                     | AM                      | Demande de proposi         | tion (RFP)              |            | No          |      | - |
|          |                                                 | Risk Assessments                                |                               |                                  |                  |                    |                                    |                         |                            |                         |            |             |      | • |
|          |                                                 | Title                                           | ID                            | End Time 4                       |                  |                    |                                    | Event Type              |                            |                         |            |             |      |   |
|          |                                                 |                                                 |                               |                                  |                  |                    | No items                           |                         |                            |                         |            |             |      | _ |
|          |                                                 | Registration Questionr                          | aires                         |                                  |                  |                    |                                    |                         |                            |                         |            |             |      | 4 |
|          |                                                 | Title                                           |                               |                                  |                  | ID                 |                                    | End Time ↓              |                            |                         | Status     |             |      |   |
|          |                                                 | ▼ Status: Ouvert(e) (1)                         |                               |                                  |                  |                    |                                    |                         |                            |                         |            |             |      | _ |
|          |                                                 | Supplier Registration Question                  | nnaire                        |                                  |                  | Doc2143935260      |                                    | 9/15/6107 3:44          | PM                         |                         | Registere  | đ           |      |   |
|          |                                                 | Qualification Question                          | naires                        |                                  |                  |                    |                                    |                         |                            |                         |            |             |      | 8 |
|          |                                                 | Title                                           |                               | ID                               | End Time \$      |                    | Commodity                          |                         |                            | Regions                 | Status     |             |      |   |
|          |                                                 | ▼ Status: Terminé(e) (1)                        |                               |                                  |                  |                    |                                    |                         |                            |                         |            |             |      | _ |
|          |                                                 | Supplier Qualification Question                 | nnaire                        | Doc2144290303                    | 8/22/2024 1:4    | 9 PM               | Assessment of emergency f          | View more               | 1                          | SWE Sweden              | Qualificat | ion Expired | í    | _ |

- Before you can access the event you need to review and accept the pre-requisites. In the pre-view mode you can display some, but not all, event content.
- Click on Review Pre-requisites. Here you need to accept Bidder agreement as well as Terms of Access and IKEA Business Ethics (available for download).

|                                                                                                    | ☆ Doc2094158862 - IKEA (ingka)_Request for Proposal_Waste Mana                                                                                                    | (D) 00:23:31                                             |
|----------------------------------------------------------------------------------------------------|----------------------------------------------------------------------------------------------------|----------------------------------------------------------|
| Event Messages<br>Download Tutorials<br>Response Team                                                                                                    | Review and respond to the prerequisites. Therequisite questions must be assumed before you can view event content or participate in the event. Some prerequisites may require the owner of the event to review and accept your responses before you can prerequisites, you cannot view the event content or participate in this event.                                                                                                    | continue with the event. If you decline the terms of the |
| • Charklist                                                                                                    | Download Content Review Prencyulates Decline to Respond Print Event Information                                                                                                    |                                                          |
| * Checkast                                                                                                    | All Context                                                                                                    | -                                                        |
| 1. Review Event Details                                                                                                    |                                                                                                    |                                                          |
| 2. Review and Accept                                                                                                    | Aano T                                                                                                    | Extended Price Unit Price (SEK) Quar                     |
| Pretedoutes                                                                                                    | 1.0 Introduction                                                                                                    |                                                          |
| 3. Select Lots/Line Items                                                                                                    | 2.4 and/or impa smaps whop a state of the state of the world's largest further realers. Our vision is to create a better everyday life for the many people. Inglu's business idea is to offer a vide range of well-designed, functional forme furnishing products at prices to low that as many people as possible will be able to afford them. Pounder of ingla is ingust Kampsad.                                                                                                    |                                                          |
| <ol> <li>Submit Response</li> </ol>                                                                                                    | For further information visit: www.lngia.com                                                                                                    |                                                          |
|                                                                                                    | ▼ 1.2 RPP Overview                                                                                                    |                                                          |
| <ul> <li>Event Contents</li> </ul>                                                                                                    | 12.1 This HPP is a Request for Proposal and a solicitation for others only. This Request for Proposal does not constitute an offer to contract.                                                                                                    |                                                          |
| All Content                                                                                                    | Dear Sir or Modern,                                                                                                    |                                                          |
| 1 Introduction                                                                                                    | This document is a Request for Proposal from Inglia Procument location, hereindher referred to as Inglia. The Request for Proposal is sent to a number of potential suppliers, among which your company has been considered by Inglia<br>to have interesting qualities, Inglia invites you to participate in the selection process by comparing this Request for Proposal (RPP).                                                                                                    |                                                          |
| Terms and                                                                                                    | The selection process will be focused on both non-pricing and pricing oriteria. Inglia is looking for a long term supplier and it is important for us to find the company which best matches our technical, economic and cultural requirements.                                                                                                    |                                                          |
| Agreements                                                                                                    | Ingka business objectives for this sourcing initiative are to reduce costs, receive the right quality and to gain satisfied internal customers through with sustainability in mind:                                                                                                    |                                                          |
|                                                                                                    | Consolidation of the purchasing volumes<br>Standardization of the assoment presented in a Basic Assortment, defined from actual purchase pattern, and based upon a demand of finding the right quality, covering 80% of the spend.                                                                                                    |                                                          |
|                                                                                                    | 2.0 Terms and Agreements                                                                                                    |                                                          |
|                                                                                                    |                                                                                                    |                                                          |
|                                                                                                    |                                                                                                    |                                                          |
| Prerequisites                                                                                                    | Doc2094158862 - IKEA (Ingka)_Request for Proposal_Waste Management_SE To continue with this event, complete the prerequilities below. Some of the prerequilities might be access gate questions that you must answer before you can see the event information. Other prerequilities might serve as a participation gate that restricts you responsed to them.                                                                                                    | from submitting your response unless you have            |
| Prerequisites  Checklist  . Review Event Details                                                                                                    | Doc2094158862 - IKEA (Ingka)_Request for Proposal_Waste Management_SE                                                                                                    | from submitting your response unless you have            |
| Prerequisites     Checklist     I. Review Event Details     Review and Accept     Prerequisites                                                                                                    | Doc2094158862 - IKEA (Ingka)_Request for Proposal_Waste Management_SE To continue with this event, complete the prerequilities below. Some of the prerequilities might be access gate questions that you must answer before you can see the event information. Other prerequilities might serve as a participation gate that restricts you Whold you like to access the folder Agreement           Whold you like to access the folder Agreement           I accept the terms of this agreement.                                                                                                    | from submitting your response unless you have            |
| Prerequisites Checklist I. Review Event Details 2. Review and Accept Prerequisites 3. Select LatsLine items                                                                                                    | Doc2094158862 - IKEA (Ingka)_Request for Proposal_Waste Management_SE           To continue with this event, complete the prerequilities below. Some of the prerequilities might be access gate questions that you must answer before you can see the event information. Other prerequilities might serve as a participation gate that restricts you           Whold you like to access the Blober Agreement.         I access the Blober Agreement.         I won stoces the server of this agreement.                                                                                                    | from submitting your response unless you have            |
| Prerequisites      Checklist     Checklist     . Review Event Details     . Review and Accept     Prerequisites     . Select Lats/Line Items     4. Submit Response                                                                                                    | Doc2094158862 - IKEA (Ingka)_Request for Proposal_Waste Management_SE           To continue with this event, complete the prerequilities below. Some of the prerequilities might be access gate questions that you must answer before you can see the event information. Other prerequilities might serve as a participation gate that restricts you           Waski you like to access the Blober Agreement.         I do not accept the terms of this agreement.                                                                                                    | from submitting your response unters you have            |
| Prerequisites Checklast Checklast I. Review Event Details 2. Review and Acogs Prerequistes 3. Safeet LastLine thems 4. Submit Response                                                                                                    | Doc2094158862 - IKEA (Ingka)_Request for Proposal_Waste Management_SE           To continue with this event, complete the prerequilities below. Some of the prerequilities might be access gate questions that you must answer before you can see the event information. Other prerequilities might serve as a participation gate that restricts you respondent to the memory of this agreement.           Visual you lise to access the forms of this agreement.           I do not accept the terms of this agreement.           Prerequisities                                                                                                    | from submitting your response untees you have            |
| Checklist  Checklist  Amount  Amount   | Doc2094158862 - IKEA (Ingka)_Request for Proposal_Waste Management_SE To continue with this event, complete the prerequisites below. Some of the prerequisites might be access gate questions that you must answer before you can see the event information. Other prerequisites might serve as a participation gate that restricts you Wadd you the tain accept the filter of this agreement. I to not accept the times of this agreement. I to not accept the times of this agreement. Prerequisites Prerequisites Prerequisites Prerequisites                                                                                                    | from submitting your response untess you have            |
| Prerequisites  Checklist  . Review Even Details  . Review and Acogst Prerequistes  . Seter LassLine terms  4. Submit Response                                                                                                    | Doc2094158862 - IKEA (Ingka)_Request for Proposal_Waste Management_SE           **         To continue with this event, complete the prerequisites below. Some of the prerequisites might be access gate questions that you must answer before you can see the event information. Other prerequisites might serve as a participation gate that restricts you           Would you be to accept the filted Agreement.         Too not accept the times of this agreement.           I sound the tumes of this agreement.         I sound the tumes of this agreement.           I sound the tumes of this agreement.         I sound the tumes of this agreement.           I sound the tumes of this agreement.         I sound the tumes of this agreement.           I sound the tumes of this agreement.         I sound the tume of this agreement.           I sound the tumes of this agreement.         I sound the tume of this agreement.                                                                                                    | form submitting your response unless you have            |
| Checklist Checklist Checkl | Doc2094158862 - IKEA (IngKa)_Request for Proposal_Waste Management_SE          To controlw with this event, complete the prerequilates below. Some of the prerequilates might be access gate questions that you must answer before you can see the event information. Other prerequilates might serve as a participation gate that restricts you represented to them.         Would you like the accept the fitters Agreement.       West Blobs Agreement.       I accept the times of this agreement.         I accept the times of this agreement.       I accept the times of this agreement.       I accept the times of this agreement.         I accept the times of this agreement.       I accept the times of this agreement.       I accept the times of this agreement.         I accept the times of this agreement.       I accept the times of this agreement.       I accept the times of this agreement.         I accept the times of this agreement.       I accept the times of this agreement.       I accept the times of this agreement.         I accept the times of this agreement.       I accept the times of this agreement.       I accept the times of this agreement.         I accept the times of this agreement.       I accept the times of this agreement.       I accept the times of this agreement.         I accept the times of this agreement.       I accept the times of this agreement.       I accept the times of this agreement.         I accept the time.       I accept the times of this agreement.       I accept the times of this agreement.                                                                                                    | from submitting your response unless you have            |
| Checklist Checklist I. Review Event Details C. Review and Acopt Prerequisite S. Select LansLine Items A. Submit Response                                                                                                    | Doc2094158862 - IKEA (Ingka)_Request for Proposal_Waste Management_SE           ** continue with this event, complete the prerequilities below. Some of the prerequilities might be access gate questions that you must answer before you can see the event information. Other prerequilities might serve as a participation gate that restricts you reactions that you must answer before you can see the event information. Other prerequilities might serve as a participation gate that restricts you           Wood you lise to access the flatter Agreement.         I accept the terms of this agreement.           I to not accept the terms of this agreement.         I accept the terms of this agreement.           I to not accept the terms of this agreement.         I accept the terms of this agreement.           I to not accept the terms of this agreement.         I accept the terms of this agreement.           I to not accept the terms of this agreement.         I accept the terms of this agreement.           I to not accept the terms of this agreement.         I accept the terms of this agreement.           I to not accept the terms of this agreement.         I accept the terms of this agreement.           I to not accept the terms of this agreement.         I accept the terms of this agreement.                                                                                                    | from submitting your response unless you have            |
| Checklist     Checklist        | Doc2094158862 - IKEA (Ingka)_Request for Proposal_Waste Management_SE                                                                                                    | from submitting your response unters you have            |
| Checklist  Checklist  I. Review Even Details  S. Review and Acogyt Peregulation  S. Submit Response  S. Submit Response                                                                                                    | Doc2094158862 - IKEA (ingka)_Request for Proposal_Waste Management_SE  To continue with this event, complete the prerequisites tarking to be access gate questions that you must answer before you can see the event information. Other prerequisites might serve as a participation gate that restricts you responded to the servery the Elder Agreement  I do not accept the terms of this agreement.  Prerequisites  Item 1  I do not accept the terms of this agreement.  I do not accept the terms of this agreement.  I do not accept the terms of the terms of the costs the event of this agreement.  I do not accept the terms of the terms of the costs the event of this agreement of the terms of the terms of the costs the | from submitting your response unless you have            |
| Checklast Checklast Check  | Doc2094158862 - IKEA (IngKa)_Request for Proposal_Waste Management_SE  to continue with this event, complete the prerequilates below. Some of the prerequilates might be access gate questions that you must answer before you can see the event information. Other prerequilates might serve as a participation gate that restricts you responsed boards is contained by the Board Agreement i is contained the greement.  Prerequisites Isome I I Beloexaction I Board Agreement I I I Contra accept the terms of this agreement.  Prerequisites Isome I I I Contra accept the terms of this agreement.  I I Contra accept the terms of this agreement.  I I Contra accept the terms of this agreement.  I I Contra accept the terms of this agreement.  I I Contra accept the terms of this agreement.  Prerequisites I I Prevenues I I Contra accept the terms of this agreement.  I I Contra accept the terms of this agreement.  Prerequisites I I Prevenues I I Contra accept the terms of this agreement.  I I Contra accept the terms of this agreement.  Prerequisites I I Prevenues I I Contra accept the terms of this agreement.  Prevenues I I Contra accept the terms of this agreement.  Prevenues I I Contra accept the terms of this agreement.  Prevenues I I Contra accept the terms of this agreement.  Prevenues I I Contra accept the terms of this agreement.  Prevenues I I Contra accept the terms of this agreement.  Prevenues I I Prevenues I I Prevenues | form submitting your response unless you have            |

ОК

 To participate in the event, Select Lots as well as the specific items you intend to bid on.

| Event Details                                                            | € Do           | c2094158862 - IK                                                                 | EA (Ingka)_Request for Proposal_Waste Mana                                                                                                    | O0:20:27                                |
|--------------------------------------------------------------------------|----------------|----------------------------------------------------------------------------------|----------------------------------------------------------------------------------------------------|-----------------------------------------|
| Event Messages<br>Response History<br>Download Tutorials<br>Besonce Team | All Conte      | ent                                                                              | Doumload Content Review Prerequisites Select Lots Print Event Information                                                                                                    | <b>m</b>   v                            |
| magazine reality                                                         | Name 1         |                                                                                  |                                                                                                    | Extended Price Unit Price (SEK) Quantit |
| ▼ Checklist                                                              | ▼ 1.0 kr       | ntroduction                                                                      |                                                                                                    |                                         |
| 1. Review Event Details                                                  | 1.1<br>The hom | About Ingka Group<br>Ingka Group, formerly know<br>e furnishing products at pric | n as NEEA Group, is one of the world's largest fundum retailers. Our vision is to create a better everyday life for the many people. Inglia's business idea is to offer a wide range of well-designed, functional<br>set to low that as many people as possible will be able to afford tham. Founder of high a lingue Kangead.                                                                                                    |                                         |
| 2. Review and Accept<br>Preservisities                                   | For t          | further information visit: www                                                   | singta.com                                                                                                    |                                         |
| Finadomen                                                                | <b>v</b> 1.2   | RFP Overview                                                                     |                                                                                                    |                                         |
| 3. Select Lots/Line Items                                                | 13             | 2.1 This RFP is a Request f                                                      | or Proposal and a solicitation for offers only. This Request for Proposal does not constitute an offer to contract.                                                                                                    |                                         |
| 4. Submit Response                                                       | De             | ear Sir or Madam,                                                                |                                                                                                    |                                         |
| ▼ Event Contents                                                         | to<br>Th       | have interesting qualities. In<br>re selection process will be f                 | In special costs apport induction in basics constructions in the method of a long turn support on regional costs and a number of posts multiple special in the system cost apport in the special costs apport in the special costs apport in the special co |                                         |
| All Content                                                              | Ing            | gka business objectives for t                                                    | this sourcing initiative are to reduce costs, receive the right quality and to gain satisified internal customers through with sustainability in mind:                                                                                                    |                                         |
| 1 Introduction                                                           | ſ              | Select Lots                                                                      | Doc2094158862 - IKEA (Ingka)_Request for Proposal_Waste Management_SE give right quality, covering 80% of the spend.                                                                                                    |                                         |
| 2 Terms and                                                              | <b>v</b> 2.0   |                                                                                  |                                                                                                    |                                         |
|                                                                          | 2.1            | * Checklist                                                                      | Lobole de las a windy you wit periodeter, real can cancel your memorie so periodeter in a lot unit you ludimit a readone le las for a las de las for further access the event. S 🗸 📓 References 🗸                                                                                                    | Ves                                     |
| 3 Background and<br>Scope                                                | 2.5            | 1. Review Event Details                                                          | Select LobUlne Rems Select Wing Dirici                                                                                                    | Yes                                     |
|                                                                          |                | 2. Review and Accept<br>Prerequisities                                           | Los Available for Bidding                                                                                                    |                                         |
|                                                                          |                | 3. Select Lots/Line Items                                                        | Name Reason for not bidding                                                                                                    |                                         |
|                                                                          |                | 4. Submit Response                                                               | Image: Sol Bing compactor       Image: Sol Bing compactor       Image: Sol Bing compactor       Image: Sol Bing compactor       Image: Sol Bing compactor                                                                                                    |                                         |
|                                                                          | L              |                                                                                  | Confirm Selected Lota/Line Items                                                                                                    |                                         |

- You will now be able to submit responses to the full event. First you will be asked Ingka standard questions, then specific questions & pricing for the event.
- When done, remember to click on **Submit**.

| Console                                             | Doc2094158862 - IKEA (Ingka)_Request for Proposal_Waste Mana                                                                                                    |                |                  | O0:22:19      |
|-----------------------------------------------------|----------------------------------------------------------------------------------------------------|----------------|------------------|---------------|
| Event Messages<br>Response History<br>Response Team | Your response to the prerequisities has been submitted.                                                                                                    |                |                  |               |
| • Checklist                                         | All Content                                                                                                    |                |                  | <b>m</b>   \$ |
| 1. Review Event Details                             | Name 1                                                                                                    | Extended Price | Unit Price (SEK) | Quantity      |
| 2. Review and Accept                                | ▼ 1.0 Introduction                                                                                                    |                |                  |               |
| 3. Select Lots/Line Items                           | 11. About Inglia Group<br>The right Group, thirmful income as IREA Group, is one of the world's largest furniture retailers. Our vision is to create a better everydary life for the many people, right's touchess idea is to offer a wide range of web-<br>denigned. Unclean former functional products as provides to low that as many people as possible will be able to afford them. Founder of high as ingpar Kampsid.<br>For future indenies with source come |                |                  |               |
| 4. Submit Response                                  | * 12 RPP Overview                                                                                                    |                |                  |               |
|                                                     | 1.2.1 This RFP is a Request for Proposal and a solicitation for offers only. This Request for Proposal does not constitute an offer to contract.                                                                                                    |                |                  |               |
| ▼ Event Contents                                    | Dear Sir or Madam,                                                                                                    |                |                  |               |
| All Content                                         | This document is a Request for Proposal from Inglus Procurement location, hereinafter referred to as Inglus. The Request for Proposal is sent to a number of potential suppliers, among which your company has<br>been considered by Inglus to have interesting qualities. Inglus invites you to participate in the selection process by completing this Request for Proposal (RFP).                                                                                |                |                  |               |
| 1 Introduction                                      | The selection process will be focused on both non-pricing and pricing criteria. Ingra is looking for a long term supplier and it is important for us to find the company which best matches our technical, economic and cultural requirements.                                                                                                    |                |                  |               |
| 2 Terms and                                         | Inglia business objectives for this sourcing initiative are to reduce costs, receive the right quality and to gain satisfied internal customers through with sustainability in mind;                                                                                                    |                |                  |               |
| Agreentents                                         | Consolidation of the purchasing volumes<br>Standardization of the assortment presented in a Basic Assortment, defined from actual purchase pattern, and based upon a demand of finding the right quality, covering 80% of the spend.                                                                                                    |                |                  |               |
| 3 Scope                                             | ▼ 2.0 Terms and Agreements                                                                                                    |                | _                |               |
| 4 RFP Questions                                     | 2.1 Please accept the attached Terms of Access for Sourcing Project, by selecting YES as a response to the question. If you do not accept the Terms of Access you will not be able to further access the event 👂 🗸 📓                                                                                                    | Ves            |                  |               |
|                                                     | 2.2 Have you read, understood and agree to comply with The IKEA Business Ethics document (see attachments)? 🖲 🗸 📓 References 🗸                                                                                                    | Ves            |                  |               |
|                                                     | 2.3 Have you read, understood and agreed to comply with the IKEA INWY standard and connected documents (See astachments) 📓 References 🗸                                                                                                    | * Ves 🗸        |                  |               |
|                                                     | 2.5 Are there any areas of the IKEA INNY Standard where you currently don't comply or foresee substantial challenges in complying before starting business with IKEA?                                                                                                    | * No v         |                  |               |
|                                                     | ¥ 3.0 Background and Scope                                                                                                    |                | -                |               |
|                                                     | 3.1 Please see attached document for business objectives. 📓 References∨                                                                                                    |                |                  |               |

# Participate in a Sourcing Event – Multi-Round RFPs

- You might participate in a RFP event where multiple rounds of bidding are required. You will receive an email notifying you if a new round has been initiated.
- You can **edit** your previous submitted responses in the new round.
- If any items are **added** in the new round, you would need to select the additional items to respond to in the Checklist section (left hand-side) under 3. Select Lots/Line items. Select the new item(s) and **confirm**. You will then be able to submit responses to the new item(s) by clicking on **Revise Response**.

| Select Lots                                                                           | Doc2176289187 - ER multi round test 1                                                                                                    |  |  |  |  |  |  |
|---------------------------------------------------------------------------------------|----------------------------------------------------------------------------------------------------|--|--|--|--|--|--|
| ▼ Checklist                                                                           | Choose the lots in which you will participate. You can cancel your intention to participate in a lot until you submit a response for that lot; once you submit a response you cannot withd |  |  |  |  |  |  |
| <ol> <li>Review Event Details</li> <li>Review and Accept<br/>Prerequisites</li> </ol> | Select Lots/Line Items Select Using Excel                                                                                                    |  |  |  |  |  |  |
| 3. Select Lots/Line Items                                                             | ns A dimmed checkbox indicates that you have already placed a bid for the associated lot. You cannot modify your intent to bid for these lots.                                             |  |  |  |  |  |  |
| 4. Submit Response                                                                    | Lots Available for Bidding                                                                                                    |  |  |  |  |  |  |
|                                                                                       | Name Reason for not bidding                                                                                                    |  |  |  |  |  |  |
|                                                                                       | 1.0 Bag compactors                                                                                                    |  |  |  |  |  |  |
|                                                                                       | 2.0 Waste compactors                                                                                                    |  |  |  |  |  |  |
|                                                                                       | 3.0 Plastic compactor                                                                                                    |  |  |  |  |  |  |
|                                                                                       | 4.0 New item 1     (no value)                                                                                                    |  |  |  |  |  |  |
|                                                                                       | Confirm Selected Lots/Line Items                                                                                                    |  |  |  |  |  |  |
|                                                                                       |                                                                                                    |  |  |  |  |  |  |

| back to INGKA - TEST Durbbo           | ad .                                                                                                    | Desktop File Sync |                           |
|---------------------------------------|----------------------------------------------------------------------------------------------------|-------------------|---------------------------|
| Console                               |                                                                                                    | Round: 5          | C Time remaining 00:29:08 |
| Event Messages<br>Response History    | The bare salesting a represent first sense. This is you for participating,                                                                                               |                   |                           |
| Response Team                         |                                                                                                    |                   |                           |
| <ul> <li>Checklist</li> </ul>         | Rivista Response                                                                                                    |                   |                           |
| 1. Review Event Details               | All Content                                                                                                    |                   | =                         |
| 2. Review and Accept<br>Prerequisites | Kent 1                                                                                                    |                   |                           |
|                                       | Y 8 Introduction                                                                                                    |                   |                           |
| 2. Submit Response                    | 8.1 RF Overden                                                                                                    |                   |                           |
|                                       | <ul> <li>7 Term and Agreements</li> </ul>                                                                                                    |                   |                           |
| <ul> <li>Event Contents</li> </ul>    | <ol> <li>How you mud. understood and appendix camply with the NEALNOV standard and connected documents (See attachments) High Indexectory</li> </ol>                     |                   | Yes                       |
| All Content                           | 9.5. Are there are a reaso of the IREALIBUE Standard where you converting don't comply or honose substantial challenges in complying before starting business with IREA? |                   | No                        |
| 6 Introduction                        | Y 8 MP Objectives and Clerch Requirements                                                                                                    |                   |                           |
|                                       | 10.1 R0P Objections Summary                                                                                                    |                   |                           |
| 7 Agreements                          | 10.2 Scope of Work                                                                                                    |                   |                           |
| RFP Objectives and                    | RP Guetions                                                                                                    |                   |                           |
| ° c                                   | 10 Mong                                                                                                    |                   |                           |
| 9 RFP Questions                       |                                                                                                    |                   |                           |
| 10 Pricing                            | Compose Message                                                                                                    |                   |                           |
|                                       |                                                                                                    |                   |                           |
|                                       |                                                                                                    |                   |                           |
|                                       |                                                                                                    |                   |                           |

#### Support for you as our Supplier

- Supplier facing information on <u>Ingkas website</u> list important documents referred to in our Agreements and/or Purchase Orders.
- For issues to log into SAP Business Network, questions around SAP Business Network account etc. contact <u>SAPs</u> <u>support</u> directly.

## Thank you!

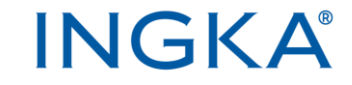